## **Downloading Employee Report**

**STEP 1.** Business Stakeholders (owners/ partners/corporate officers/shareholders/manager) Sign-In with their personal email address (not the business email address) to view the business employee report.

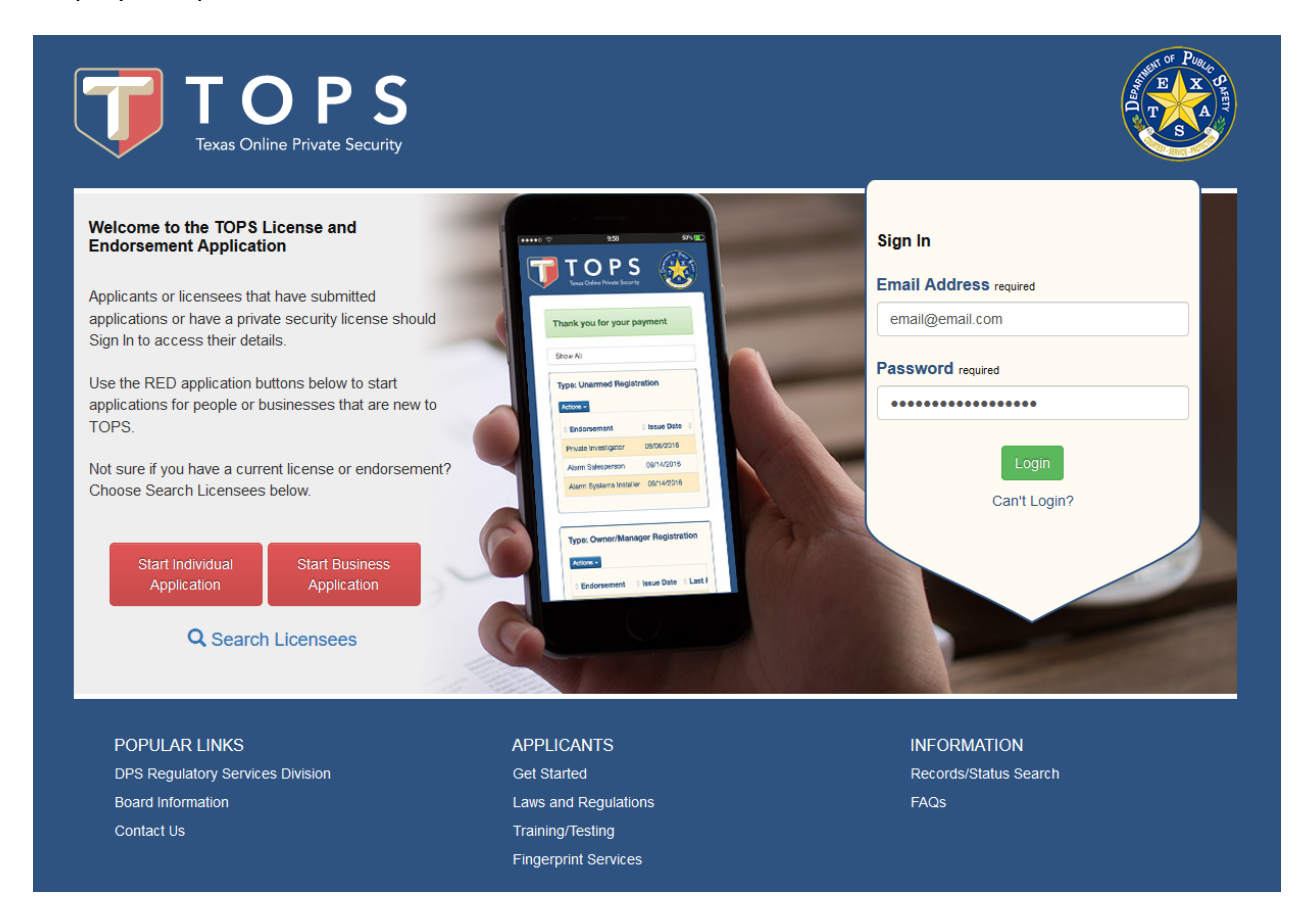

**STEP 2.** Locate and select the My Businesses tab.

| es Security                                |                                                   |                                                                      |                                                                                                    |  |  |  |  |  |  |
|--------------------------------------------|---------------------------------------------------|----------------------------------------------------------------------|----------------------------------------------------------------------------------------------------|--|--|--|--|--|--|
| ly Applications                            | My Registrations                                  | My Business Applications                                             | My Businesses                                                                                                    |  |  |  |  |  |  |
| D.                                         | license using the tabs above. T                   | Tabs may not contain data depen                                      | iding on the content of                                                                                                    |  |  |  |  |  |  |
|                                            | APPLICANTS                                        | INFORMATION<br>Records/Status S                                      | l<br>Search                                                                                                    |  |  |  |  |  |  |
|                                            | Laws and Regulations                              | FAQs                                                                 |                                                                                                    |  |  |  |  |  |  |
|                                            | Training/Testing<br>Fingerprint Services          |                                                                      |                                                                                                    |  |  |  |  |  |  |
| e official website of Texas. The p<br>ate. | price of this service includes funds that suppo   | ort the ongoing operations and enhancements o                        | of Texas.gov which is provided                                                                                                    |  |  |  |  |  |  |
|                                            | desktop browsers (Internet Explorer, Microsof     | t Edge, Safari, Chrome, and Firefox). We highly r                    | recommend updating to the                                                                                                    |  |  |  |  |  |  |
| e official v<br>ate.                       | vebsite of Texas. The p<br>wo versions of major o | vebsite of Texas. The price of this service includes funds that supp | vebsite of Texas. The price of this service includes funds that support the ongoing operations and enhancements<br>wo versions of major desktop browsers (internet Explorer, Microsoft Edge, Safari, Chrome, and Firefox). We highly |  |  |  |  |  |  |

**STEP 3.** Locate the appropriate company license, click on the Action button and select Download Employee Report.

|                                                                      | <b>DPS</b><br>ne Private Security                         |                                                            |                                                 |                                             | Part Part Part Part Part Part Part Part |
|----------------------------------------------------------------------|-----------------------------------------------------------|------------------------------------------------------------|-------------------------------------------------|---------------------------------------------|-----------------------------------------|
|                                                                      |                                                           |                                                            |                                                 | Logge                                       | d in as TEXAS DPS. <u>Lo</u>            |
| My Profile                                                           | My Application                                            | ns My Registra                                             | tions My Busi                                   | ness Applications                           | My Businesses                           |
| To view license inform<br>name of the business<br>My Businesses: Sho | mation, address infor<br>s. You can also initiat<br>w All | mation, contact information,<br>e a business update and se | stakeholders and bra<br>e the business certific | nch offices, choose<br>ate from the View De | View Details beside the<br>etails page. |
| Business Name                                                        | Company                                                   | License #: C0727560                                        | 1 Status: A                                     | ctive Expires<br>(6 days)                   | s: 03/31/2020                           |
| Actions -                                                            |                                                           |                                                            |                                                 | ex. John Smith 78701                        | C12: Employee Search                    |
| Renew<br>View Details<br>View Certificate<br>Download Employee R     | eport                                                     |                                                            |                                                 |                                             |                                         |
| Add Branch<br>Upload Insurance Doci                                  | i <b>ny</b><br>iment                                      | License #: C0727650                                        | 1 Status: A                                     | ctive Expires<br>(312 days                  | s: 01/31/2021<br>s)                     |
| Actions -                                                            |                                                           |                                                            |                                                 | ex. John Smith 78701                        | C12: Employee Search                    |

**Step 4.** Depending on your computer and browser, a pop-up will be displayed prompting you to download and save the file.

| TOP<br>Texas Online Private                                 | Security                                                                                                    |                                                |                                         |                                          |                                     |
|-------------------------------------------------------------|----------------------------------------------------------------------------------------------------|------------------------------------------------|-----------------------------------------|------------------------------------------|-------------------------------------|
|                                                             |                                                                                                    |                                                |                                         | Logged                                   | in as TEXAS DPS. <u>Logo</u> u      |
| My Profile My                                               | Applications My I                                                                                                    | Registrations                                  | My Business App                         | olications                               | My Businesses                       |
| To view license information, a name of the business. You ca | ddress information, contact info<br>n also initiate a business update                                                                                                    | rmation, stakeholders<br>e and see the busines | and branch office<br>s certificate from | es, choose Vie<br>the View Deta          | ew Details beside the<br>ails page. |
| My Businesses: Show All                                     | Opening employee-report-72756.csv                                                                                                    |                                                | ×                                       |                                          |                                     |
| Business Name Type: Contracting Compan Actions -            | You have chosen to open:<br>employee-report-72756.csv<br>which is: Microsoft Excel Comma S<br>from: https:<br>What should Firefox do with this file?<br>@Qpen with Microsoft Excel (defail<br>Qave File<br>Do this <u>a</u> utomatically for files like t | ieparated Values File                          | s: Active                               | Expires:<br>(6 days)<br>n Smith 78701 C1 | 03/31/2020<br>12: Employee Search   |
| Type: Contracting Compan                                    | License #: Co                                                                                                    | 07276501 S                                     | tatus: Active                           | Expires:<br>(312 days)                   | 01/31/2021                          |
| Actions +                                                   |                                                                                                    |                                                | ex. Johr                                | n Smith 78701 C1                         | Employee Search                     |

**Step 5.** Navigate to the location where you saved the file and open the file. The location of the file will differ depending on where you saved the file.

| E 5.                                 | رک د 省 ۲<br>Home Ins                         | ∓<br>ert Page I                 | ayout Formulas Data                                                                                                    | Review View                                  | Acrobat ♀⊺e                                  | ill me what you wa                               | employee                                 | -report-72756.cs | / [Read-Only] | - Excel           |                  |                |        |            |            |                                    | 9                    |                                | 🖭 —<br>Garcia, Ry | an Q_Share |
|--------------------------------------|----------------------------------------------|---------------------------------|----------------------------------------------------------------------------------------------------|----------------------------------------------|----------------------------------------------|--------------------------------------------------|------------------------------------------|------------------|---------------|-------------------|------------------|----------------|--------|------------|------------|------------------------------------|----------------------|--------------------------------|-------------------|------------|
| Paste S F                            | ut<br>opy +<br>ormat Painter<br>ard 5        | Calibri<br>B I U                | $\begin{array}{c c} \bullet & 11 & \bullet & A^* & A^* & \equiv \\ \bullet & & \bullet & \bullet & \bullet & \bullet \\ \hline \bullet & & \bullet & \bullet & \bullet & \bullet & \bullet \\ \hline \bullet & & \bullet & \bullet & \bullet & \bullet & \bullet \\ \hline \hline Font & & & & & & & & & & \\ \hline \end{array}$ | Alignment                                    | Wrap Text                                    | ieneral<br>\$ - % • 58<br>Number                 | Conditional Format<br>Formatting * Table | as Calculation   | Bad<br>Cheo   | ik Cell<br>Styles | Good<br>Explanat | Ne<br>tory Inp | eutral | insert Del | ete Format | ∑ AutoSum<br>↓ Fill +<br>≪ Clear + | * Ar Pilter * Select | Share This T<br>File *<br>Webe | Vebex             |            |
| A1                                   | First Name                                   |                                 | e Id<br>D<br>Registration                                                                                                    | E                                            | F Jisonso Number F                           | G G                                              | H I                                      | J                | к             | L                 | м                | N              | 0 P    | Q          | R          | S                                  | T   U                | v                              | w                 | × ×        |
| 2 4683<br>3 4683<br>4 4683<br>5 4683 | 13 TEXAS<br>13 TEXAS<br>13 TEXAS<br>13 TEXAS | DPS<br>DPS<br>DPS<br>DPS<br>DPS | Alarm Salesperson<br>Commissioned Security Offic<br>Manager<br>Owner                                                                                                    | TERMINATED<br>er EXPIRED<br>ACTIVE<br>ACTIVE | 46839305<br>46839303<br>46839301<br>46839301 | 8/31/2019<br>1/31/2018<br>1/31/2022<br>1/31/2022 | 8/31/                                    | 2019             |               |                   |                  |                |        |            |            |                                    |                      |                                |                   |            |
| 6<br>7<br>8<br>9                     |                                              |                                 |                                                                                                    |                                              |                                              |                                                  |                                          |                  |               |                   |                  |                |        |            |            |                                    |                      |                                |                   |            |
| 11<br>12<br>13<br>14                 |                                              |                                 |                                                                                                    |                                              |                                              |                                                  |                                          |                  |               |                   |                  |                |        |            |            |                                    |                      |                                |                   |            |
| 15<br>16<br>17<br>18<br>19           |                                              |                                 |                                                                                                    |                                              |                                              |                                                  |                                          |                  |               |                   |                  |                |        |            |            |                                    |                      |                                |                   |            |
| 20<br>21<br>22<br>23                 |                                              |                                 |                                                                                                    |                                              |                                              |                                                  |                                          |                  |               |                   |                  |                |        |            |            |                                    |                      |                                |                   |            |
| 24<br>25<br>26<br>27<br>28           |                                              |                                 |                                                                                                    |                                              |                                              |                                                  |                                          |                  |               |                   |                  |                |        |            |            |                                    |                      |                                |                   |            |
| 29<br>30<br>31<br>32                 |                                              |                                 |                                                                                                    |                                              |                                              |                                                  |                                          |                  |               |                   |                  |                |        |            |            |                                    |                      |                                |                   |            |
| 33<br>34<br>35<br>36<br>37           |                                              |                                 |                                                                                                    |                                              |                                              |                                                  |                                          |                  |               |                   |                  |                |        |            |            |                                    |                      |                                |                   |            |
| 38<br>20<br>∢ →<br>Ready             | employ                                       | /ee-report-7                    | 2756 ①                                                                                                    |                                              |                                              |                                                  |                                          |                  |               |                   | : [              | •              |        |            |            |                                    |                      |                                |                   | + 100%     |

Facts about the Employee Report

- CSV File Downloaded from the Company Profile page
- Reflects all employees affiliated with the company (even terminated ones)
- Reflects individual license, status, license number, expiration date, hire date, and termination date
- Live information (from the time of download)
- There is no limit to the amount of times it can be downloaded